#### Hey EVBox for users

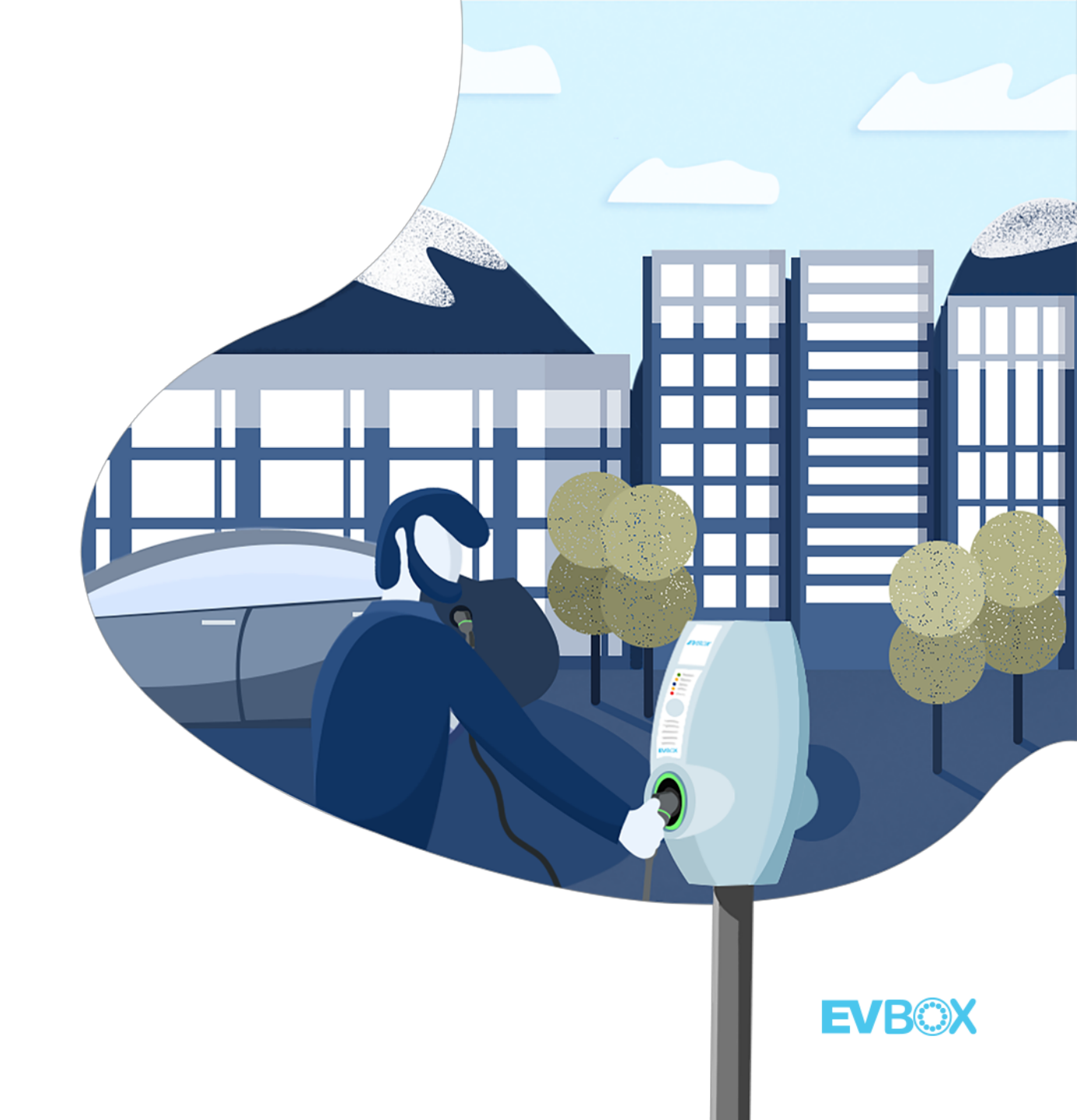

## Where to start?

Check with your provider if they sent you an **invitation email for open a free account in Hey EVBox.** Once received, just open the link to register..

There cannot be more than one account registered with the same email.

It is posible to access Hey EVBox via <u>web</u>, or through our app compatible both in <u>Android</u> and <u>iOS</u>.

| Profile                                     | Billing information |                |  |  |  |
|---------------------------------------------|---------------------|----------------|--|--|--|
| Billing information                         |                     |                |  |  |  |
| Provide the information that will appear on | your invoices.      |                |  |  |  |
| ✓ This is a business account                |                     |                |  |  |  |
| Company                                     |                     |                |  |  |  |
| EVBox                                       |                     | ⊘              |  |  |  |
| Street address                              |                     |                |  |  |  |
|                                             |                     |                |  |  |  |
| House number                                |                     |                |  |  |  |
| Enter a nouse number or name                |                     |                |  |  |  |
| Dostoodo                                    |                     |                |  |  |  |
| < Previous                                  |                     | Complete setup |  |  |  |

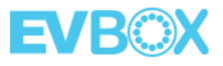

# Activate the account!

After registration, you will receive an automatic email with a link that will activate your account when you click on it.

From then on, it is possible to enter the platform with the credentials to select both the language and the billing data of the account.

The account is totally free. Charges may apply when activating stations. Information regarding pricing will be showed to you before ending the activation process.

| Profile                                                            | Billing informati | on             |
|--------------------------------------------------------------------|-------------------|----------------|
| Billing information<br>Provide the information that will appear on | your invoices.    |                |
| ✓ This is a business account                                       |                   |                |
| Company                                                            |                   |                |
| EVBox                                                              |                   | •              |
| VAT number                                                         |                   |                |
| Street address                                                     |                   |                |
| House number<br>Enter a house number or name                       |                   |                |
| Dactanda                                                           |                   |                |
| < <u>Previous</u>                                                  |                   | Complete setup |

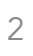

# Dashboard at day 1

The dashboard will initially be empty as there are no stations or cards associated with the account.

However, it shows the two possible options for activating cards or stations.

All cards and stations under the same account will work together.

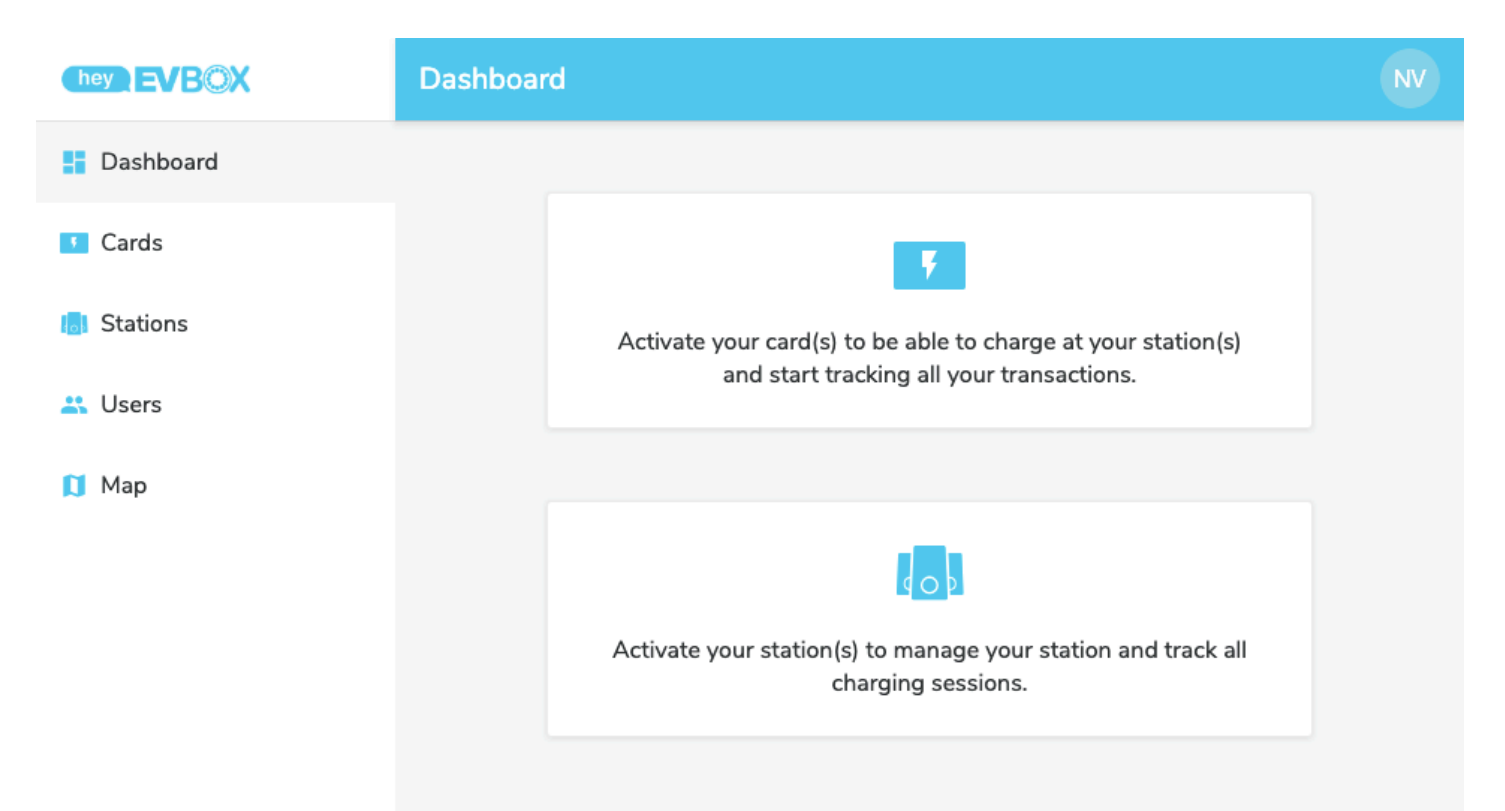

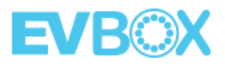

# **Register a charging card**

2 Users

To add a card, write the contract ID printed on the back of the card that you want to register. It is recommended to add a reference to help identifying it.

The billing data will match the account data, and the billing plan will be free for private charges.

|            | Activate card                                    |                     |              | NV       |  |  |  |  |  |  |
|------------|--------------------------------------------------|---------------------|--------------|----------|--|--|--|--|--|--|
| Dashboard  |                                                  |                     |              |          |  |  |  |  |  |  |
| Cards      | Details                                          | Billing information | Billing plan | Overview |  |  |  |  |  |  |
| 5 Stations | Card details                                     |                     |              |          |  |  |  |  |  |  |
| Users      | Provide information for this new charge card     |                     |              |          |  |  |  |  |  |  |
| 🚺 Мар      | Contract ID<br>Find the contract II<br>NL-EVB-CO |                     |              |          |  |  |  |  |  |  |
|            | A simple name tha                                | tional              | e card       | Next     |  |  |  |  |  |  |

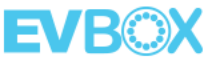

# **Register a charging station**

To add a Hub station, in addition to the **station ID**, you also need the **security code** that is written on the station documentation.

Please, contact us if you cannot find this information or register a Hub station. Satellites will be activated automatically under the Hub.

The billing data will match the account data, and the billing plan will be associated with the number of connectors.

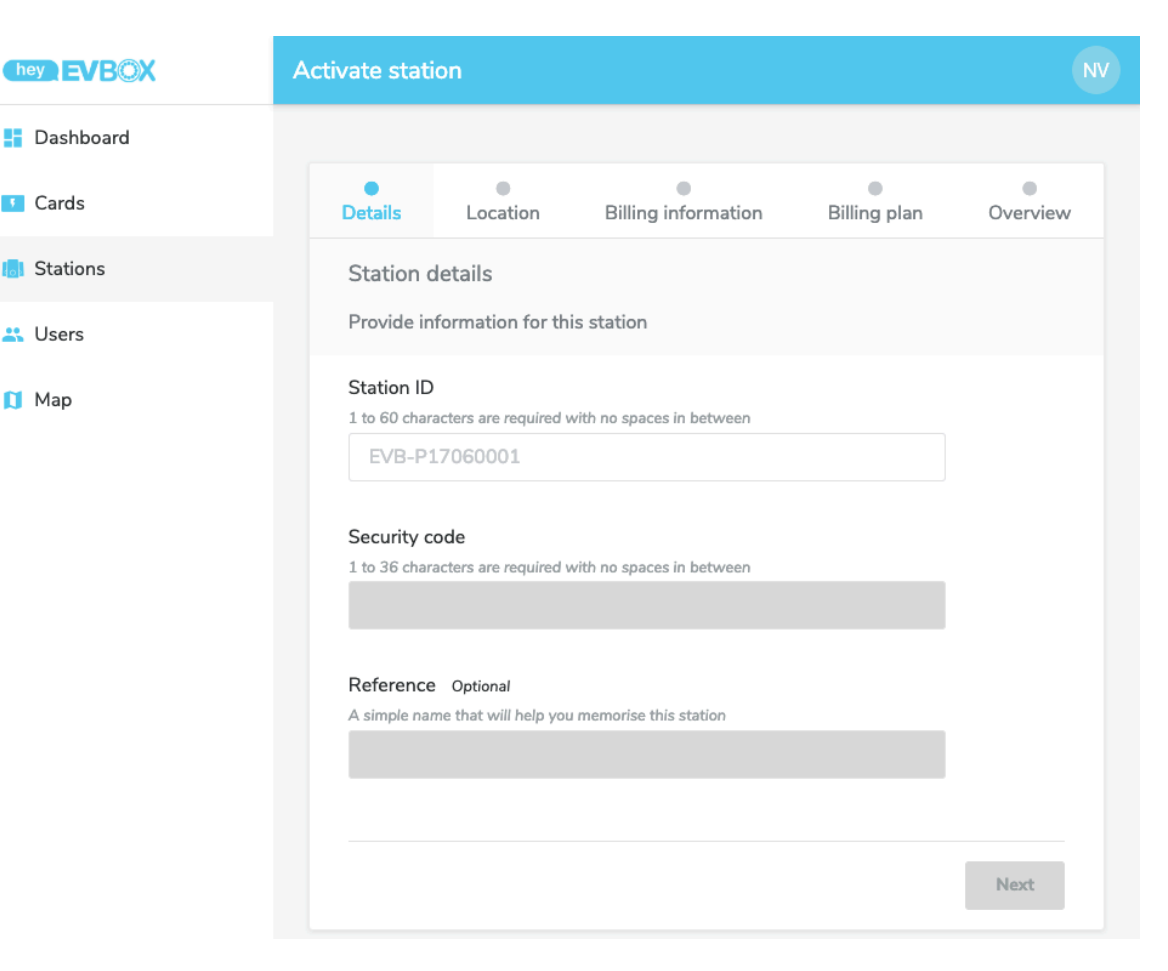

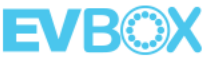

## Dashboard

Once both stations and cards have been registered, the control panel will graphically display statistical account information.

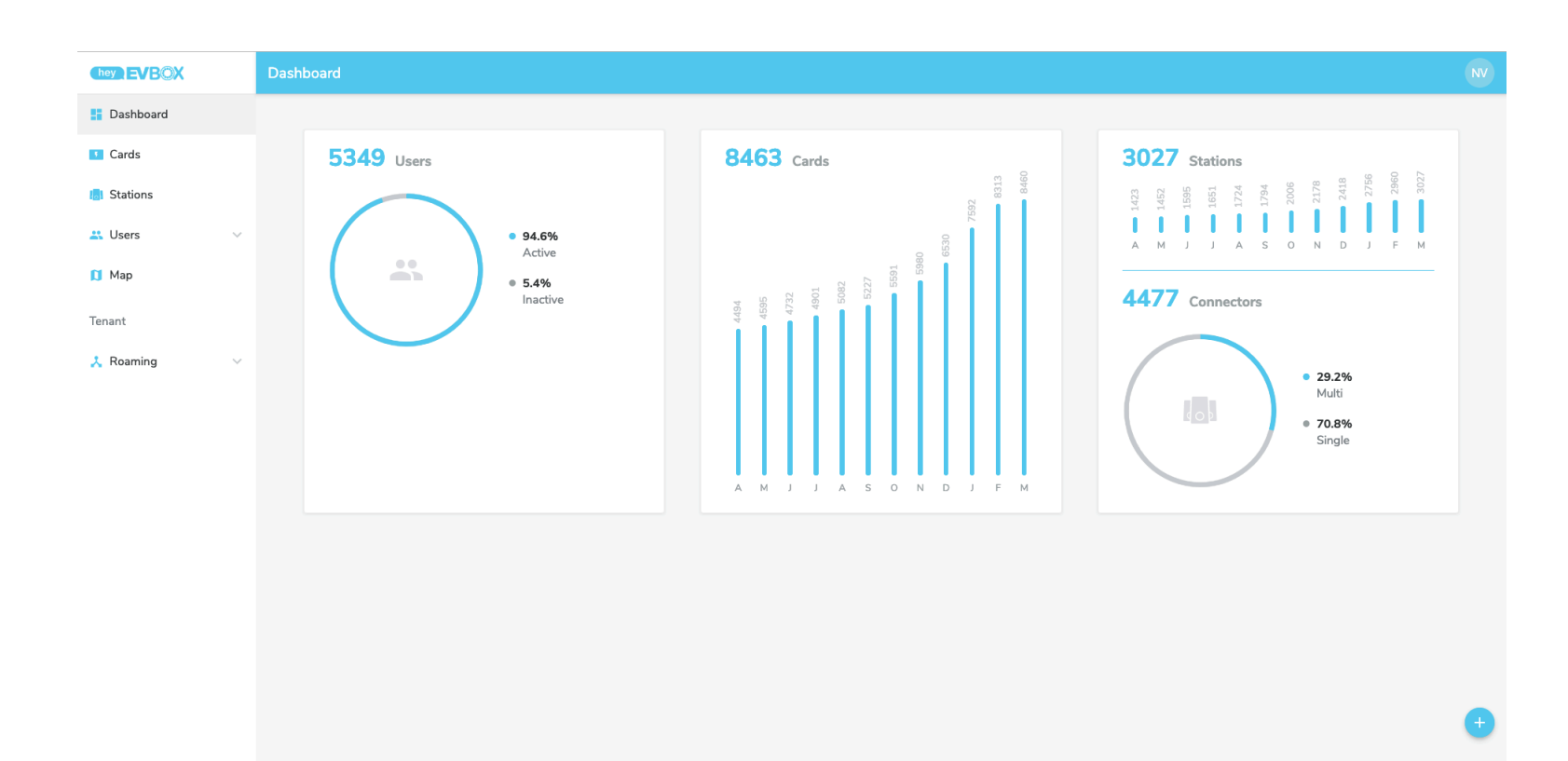

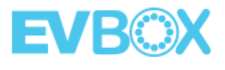

# **Charging cards**

For each card, it is possible to **view and download in pdf or csv** format the transactions carried out during a given period of time.

Clicking on a transaction will show more data such as start and end time, or the code and location of the station.

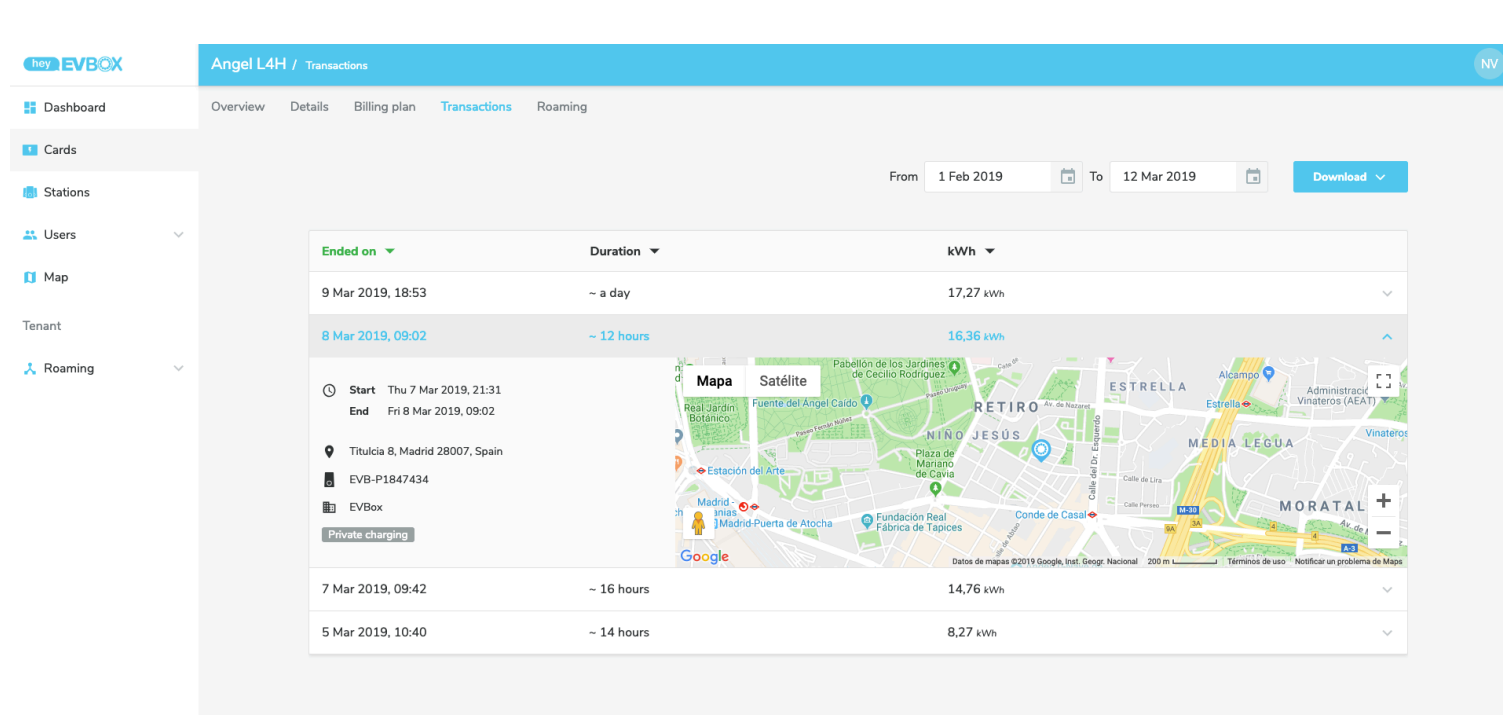

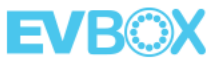

# **Charging stations**

For each station, or set of connectors, it is also possible to view and download in pdf or csv format the operations carried out over a given period of time.

Clicking on an operation will show more data such as start and end time, or code of the loading card.

In Hub/Satellite configurations, it is possible to filter per connector.

|            | Angel L4H / |                                                      |                              |                                            |                               |            |
|------------|-------------|------------------------------------------------------|------------------------------|--------------------------------------------|-------------------------------|------------|
| Dashboard  | Overview D  | etails Location Billing plan                         | Public charging Transactions | Assistance Configuration Station logs Firr | nware Terminal                |            |
| Cards      |             |                                                      |                              |                                            |                               |            |
| 5 Stations |             | All connectors                                       |                              | From 1 Feb 2019                            | To 12 Mar 2019                | Download 🗸 |
| 🚜 Users    | ~           | Constant                                             | False -                      | Duration -                                 | 1946 -                        |            |
| ~ ~        |             | Connector                                            | Ended on                     | Duration 👻                                 | kvvn 👻                        |            |
| 🚺 мар      |             | 1848149                                              | 9 Mar 2019, 18:53            | ~ a day                                    | 17,27 kWh                     | $\sim$     |
| Tenant     |             | 1848149                                              | 8 Mar 2019, 09:02            | ~ 12 hours                                 | 16,36 kWh                     | ~          |
| 🙏 Roaming  | ~           | 1848149                                              | 7 Mar 2019, 09:42            | ~ 16 hours                                 | 14,76 kWh                     | ~          |
|            |             | 1848149                                              | 5 Mar 2019, 10:40            | ~ 14 hours                                 | 8,27 kWh                      | ^          |
|            |             | Start Mon 4 Mar 2019, 203   End Tue 5 Mar 2019, 1034 | 44<br>40                     | NL-EVB-C00108882-N                         | a 1848149<br>Private charging |            |

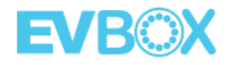

#### **Remote** assistance

In addition, remote control functions are available for each station.

For example, you can start or stop a loading session, or restart a station from the application.

|           | A | Angel L4H / Assistance |                 |                  |               |                 |               |                  |                      |                  |                         |                                |   |                                                                                                |  |
|-----------|---|------------------------|-----------------|------------------|---------------|-----------------|---------------|------------------|----------------------|------------------|-------------------------|--------------------------------|---|------------------------------------------------------------------------------------------------|--|
| Dashboard | C | Overview               | Details         | Location         | Billing plan  | Public charging | Transactions  | Assistance       | Configuration        | Station log      | is Firmware 1           | Terminal                       |   |                                                                                                |  |
| Cards     |   |                        |                 |                  |               |                 |               |                  |                      |                  |                         |                                |   |                                                                                                |  |
| Stations  |   | :                      | Start transac   | tart transaction |               |                 |               | Stop transaction |                      | Unlock connector |                         | Reset station<br>Not requested |   |                                                                                                |  |
| 📇 Users   | / |                        | 1113 301 (3 0 1 | iew dunisue      |               |                 | 1113 3003 410 |                  |                      |                  |                         |                                |   | This stops open transactions and resets the<br>station. It might have a long waiting time. You |  |
| 🚺 Map     |   |                        | RFID            |                  |               |                 |               |                  | _                    |                  | Connector<br>Select one | ~                              |   | won't lose any of your settings.                                                               |  |
| Tenant    |   |                        | Connector       |                  |               |                 |               | :=               |                      |                  | orier one               |                                |   | When to use it?<br>• If you can't detach your charging cable                                   |  |
| 🙏 Roaming | · |                        | Select one      | ~                |               |                 |               |                  |                      |                  |                         |                                |   | Other minor connection problems                                                                |  |
|           |   |                        |                 |                  |               |                 | ١             | lo open transac  | tions                |                  |                         |                                |   |                                                                                                |  |
|           |   |                        |                 |                  |               |                 | There are no  | open transactio  | ons for this station |                  |                         |                                |   |                                                                                                |  |
|           |   |                        |                 |                  | Start transac | tion            |               |                  |                      |                  |                         | Unloc                          | t | Reset                                                                                          |  |

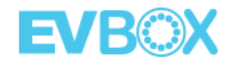

# Add users

In the Users tab, the list with the details of each user will appear. Initially, only the owner and administrator of the account will be present.

The + symbol located in the lower right corner, allows to add administrators users to share the same role as the owner, and limited users to operate the stations..

The account station admin will be able to change the OCPP configuration of the station. Please, reach out EVBox before doing any changes.

#### Email address Fill in the email address of the user you want to invite example@email.com Roles Select the roles you want to assign to the invited user Account admin Account station admin Invite another Cancel Send invitation

# Map: search bar

Stations configured for public charging will appear on the map.

If you activate GPS and type a specific location in the search bar, you will get a list of nearby stations with their characteristics and distance.

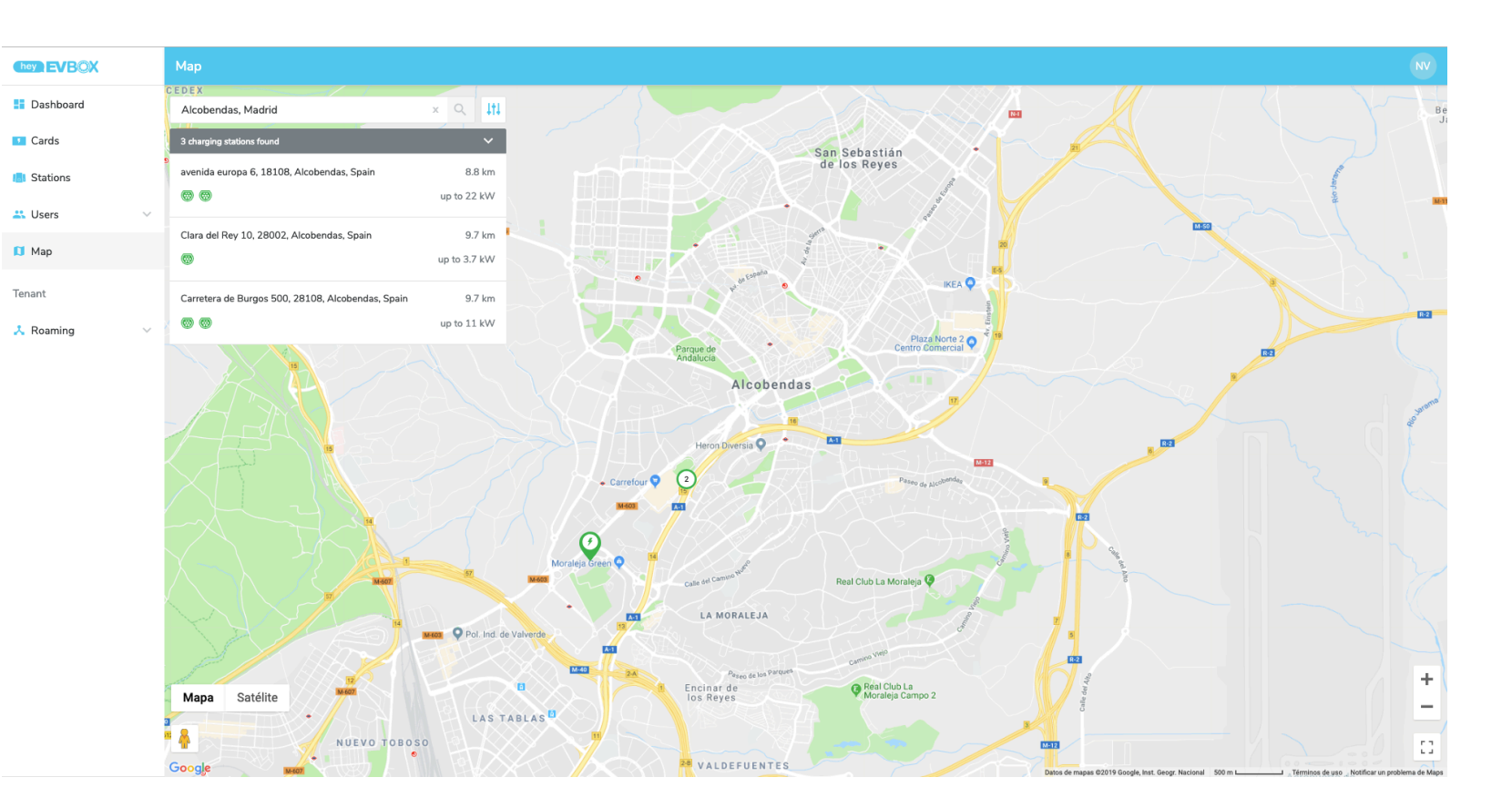

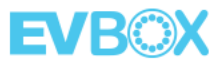

# Map: filters

The stations will appear in different colors indicating their status.

It is possible to filter the map by station status, connector type, and even charging power.

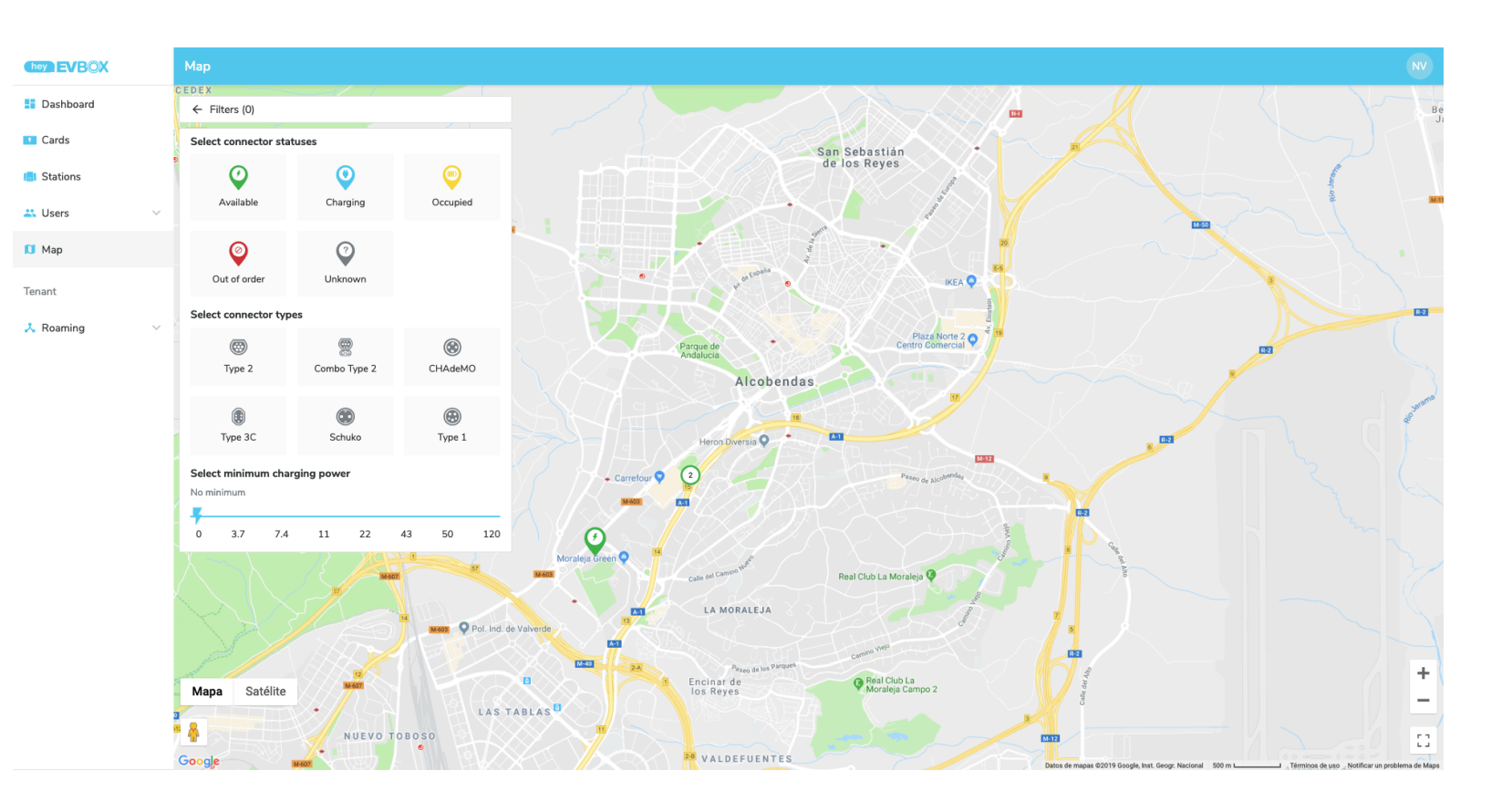

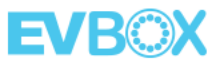

## Map: choosing a station

Clicking on a station will display details such as the type of connector(s) available, charging power, tariff, etc.

If the GPS location is activated in our device, the distance to that station will also be shown.

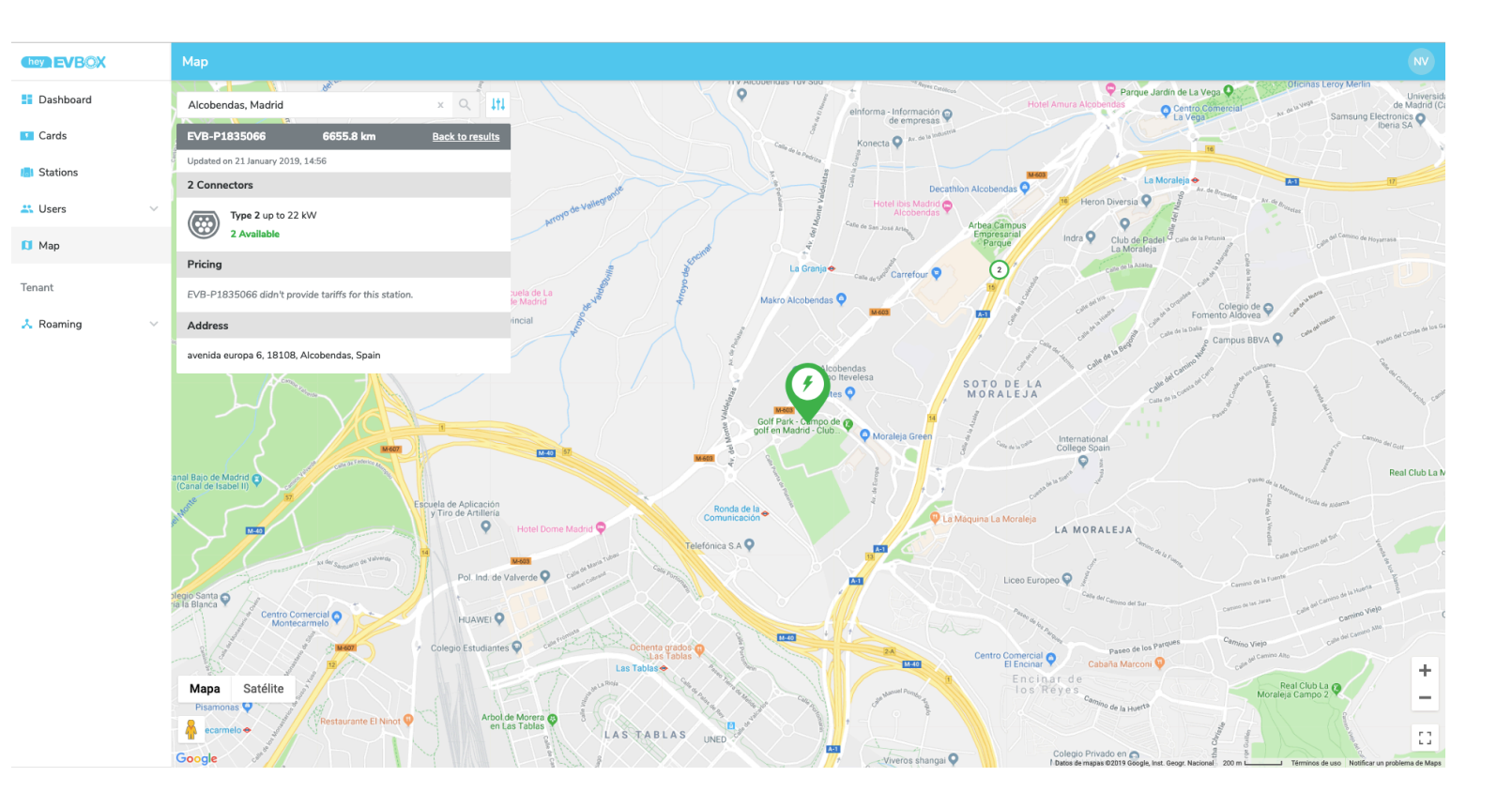

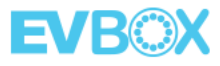

#### Drive electric, **charge everywhere**.

evbox.com

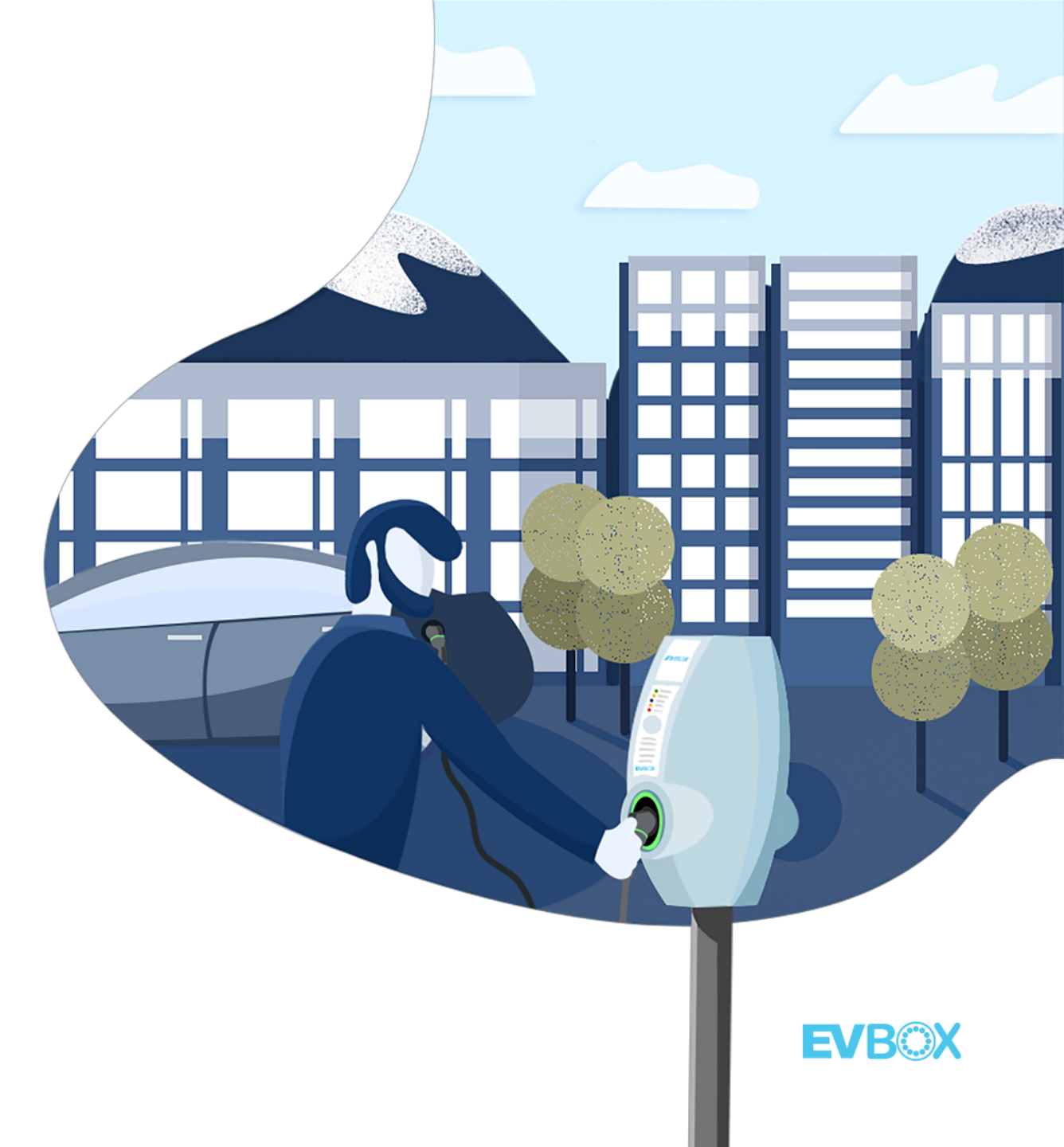